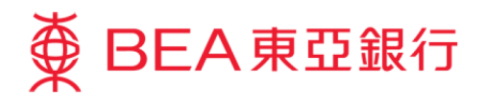

# 企業電子網絡銀行服務示範指南 用戶管理-由管理員重設密碼

東亞銀行有限公司(「東亞銀行」)編製此小冊子以提供企業電子網絡銀行服務的一般使用指引。雖然資料已力求 準確,惟本行對所載資料的正確性、完整性、充足性及可用性不會負上任何法律責任或作任何保證,包括明示、暗 示或法定保證。

The Bank of East Asia, Limited

(11/2020)

本示範指南適用於為普通用戶,簽核者和預設用戶重設其登入密碼。有關簽核者密碼(用 於簽核交易)和管理員的登入密碼,請參閱快速開始指南第「<u>章節 1.7 由授權人士重設密</u> 碼」。

## 用戶管理 - 由管理員重設密碼

第一步

a. 進入東亞銀行網站:
<u>www.hkbea.com</u>,
並於登入目錄選擇
「香港 一 企業電子
網絡行服務」。

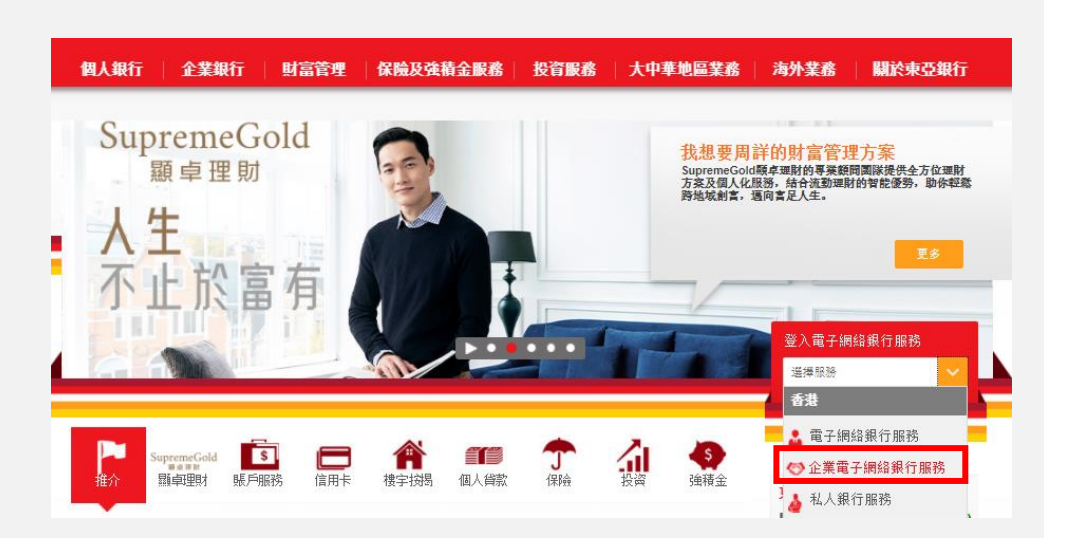

## 第二步

- a. 輸入你的企業電子網 絡銀行服務賬戶號碼 和用戶識別碼(例如 SYSADM1 或 SYSADM2)。
- b. 使用螢幕鍵盤輸入你 的密碼。
- **C.** 按「登入」。

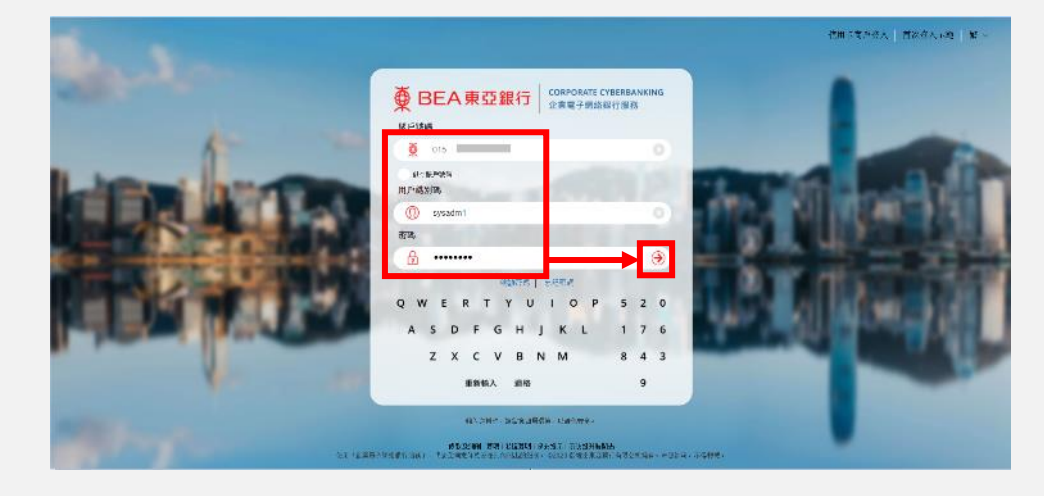

## 第三步

- a. 在主菜單下選擇「用戶 管理」。
- b. 選擇「用戶列表」。

## ∯ BEA東亞銀行

#### 你好!你已登入為 SYSADM1 系統管理員 上次登入日期/時間:香港時間 2020年8月6日 19:44:48 (成功)

| 首頁          | 用戶管理>用戶列表   |    |          |
|-------------|-------------|----|----------|
| 用戶管理 →      | 用戶列表        |    |          |
| 服務管理    ▶   |             | 狀況 | 功能使用組別   |
| 管理    ▶     | 功能使用組別      | 普通 | DEFFAP1  |
| <b>6</b> 按册 | 资料体用组织      | 普通 | DEFFAP1  |
| 3 mp+y]     | 具种使用配加      | 普通 | FAPTEST1 |
|             | 電子支票服務的電子證書 |    |          |

### 第四步

#### a. 選擇用戶識別碼去重設 該用戶密碼。

| 用戶識別碼      | 用戶名稱    | 狀況 | 功能使用紐別  | 資料使用組別  | 嚴核者 | 流動電話銀行服務 |
|------------|---------|----|---------|---------|-----|----------|
| <u>A01</u> | ə01     | 普通 | DEFFAP1 | DEFDAP1 | A01 | Y        |
| <u>A02</u> | A02     | 普通 | DEFFAP1 | DEFDAP1 | A02 | Y        |
| <u>B01</u> | B01     | 普通 | DEFFAP1 | DEFDAP1 | B01 | Y        |
| <u>B02</u> | B02     | 普通 | DEFFAP1 | DEFDAP1 | B02 | Y        |
| <u>C01</u> | C01     | 普通 | DEFFAP1 | DEFDAP1 |     | Y        |
| <u>C02</u> | C02     | 普通 | DEFFAP1 | DEFDAP1 |     | N        |
| LIF        | ljf     | 普通 | LIU     | DEFDAP1 |     | N        |
| TEST       | TEST    | 普通 | DEFFAP1 | DEFDAP1 |     | N        |
| TEST2      | chantcy | 普通 | DEFFAP1 | DEFDAP1 | C01 | N        |

## The Bank of East Asia, Limited Corporate Cyberbanking

## 第五步

a. 選擇「密碼重設」。

\*註:如未啟用「網上使用 狀況」,請先選擇「可使 用」。如要啟用,請選擇 「修改」和在「網上使用 狀況」上選擇「可使 用」,然後選擇「繼 續」。

| 用戶管理>用戶列表 |                                    |   |                         |      |  |  |  |  |
|-----------|------------------------------------|---|-------------------------|------|--|--|--|--|
|           |                                    |   |                         |      |  |  |  |  |
| 用戶識別碼     | TEST1                              |   |                         |      |  |  |  |  |
| 用戶名稱      | test1                              |   |                         |      |  |  |  |  |
| 狀況        | 普通                                 |   |                         |      |  |  |  |  |
| 類別        | 普通                                 |   |                         |      |  |  |  |  |
| 功能使用組別    | FAPtest1                           |   |                         |      |  |  |  |  |
| 資料使用組別    | DAPTEST2                           |   |                         |      |  |  |  |  |
| 簽核及送出     | 不可使用                               |   |                         |      |  |  |  |  |
| 流動電話號碼    | 國家/地區號碼 852 電話號碼 12****78          |   |                         |      |  |  |  |  |
|           | 當進行指定交易時,此流動電話發碼將用作接收雙重認證所需之一次性寄碼。 |   |                         |      |  |  |  |  |
| SMS短訊語言   | 英文                                 |   |                         |      |  |  |  |  |
| 東亞銀行確認訊息  | BEA                                |   |                         |      |  |  |  |  |
| 電子郵件地址    | .com                               |   |                         |      |  |  |  |  |
| 網上使用狀況    | 可使用                                |   |                         |      |  |  |  |  |
| 保安模式      | 隠藏支薪記錄詳情                           |   |                         |      |  |  |  |  |
|           | 隱藏強積金記錄詳情                          |   |                         |      |  |  |  |  |
| 新增用戶      | SYSADM1                            | 於 | 香港時間 2020年6月4日 15:46:18 |      |  |  |  |  |
| 修改者       |                                    | 於 |                         |      |  |  |  |  |
| 返回        |                                    |   | 修改 删除 (                 | 密碼重設 |  |  |  |  |

## 第六步

- a. 使用螢幕鍵盤輸入新的 密碼。
- b. 確認新密碼後,選擇 「儲存」。

| 用戶管理>用戶列表                                                                               |                                       |             |    |     |      |       |       |     |   |   |   |  |  |  |   |    |  |
|-----------------------------------------------------------------------------------------|---------------------------------------|-------------|----|-----|------|-------|-------|-----|---|---|---|--|--|--|---|----|--|
| 密碼重設                                                                                    |                                       |             |    |     |      |       |       |     |   |   |   |  |  |  |   |    |  |
|                                                                                         |                                       | 設定新用戶密碼     |    |     |      | [     | ••••• |     |   |   |   |  |  |  |   |    |  |
|                                                                                         |                                       | 再次輸入密碼      |    |     |      | ••••• |       |     |   |   |   |  |  |  |   |    |  |
|                                                                                         | QW                                    | E           | R  | T [ | Y]เ  | ٦L    | I [0  | ) P | 6 | 3 | 5 |  |  |  |   |    |  |
|                                                                                         | AS                                    | D           | F  | G   | Н    | J     | К     | L   | 2 | 4 | 8 |  |  |  |   |    |  |
|                                                                                         | Z                                     | X           | C  | ۷   | В    | Ν     | М     |     | 0 | 1 | 7 |  |  |  |   |    |  |
|                                                                                         |                                       | Ĺ           | 艮格 | 重   | 新輸   | 认     |       |     |   | 9 |   |  |  |  |   |    |  |
| 返回重新输入                                                                                  |                                       |             |    |     |      |       |       |     |   |   |   |  |  |  | ( | 儲存 |  |
| 註:<br>1. 用戶在首次登入企業電子網絡<br>2. 請输入最少给位或最多16位字母<br>3. 密碼必需是由數字(0-9)及英文<br>4. 密碼必需包含最少兩個數字。 | 銀行服務時必須更<br>母與數字為密碼。<br>文字母(A - Z)所組者 | 改密碼<br>合,但7 | 。  | 格或特 | 挤杂字母 | 為新智   | 昏碼。   |     |   |   |   |  |  |  |   |    |  |

## The Bank of East Asia, Limited Corporate Cyberbanking

## 第七步

- a. 密碼已成功重設。
- b. 選擇「確定」去繼續。

## 第八步

a. 將新密碼提供給用戶登入。

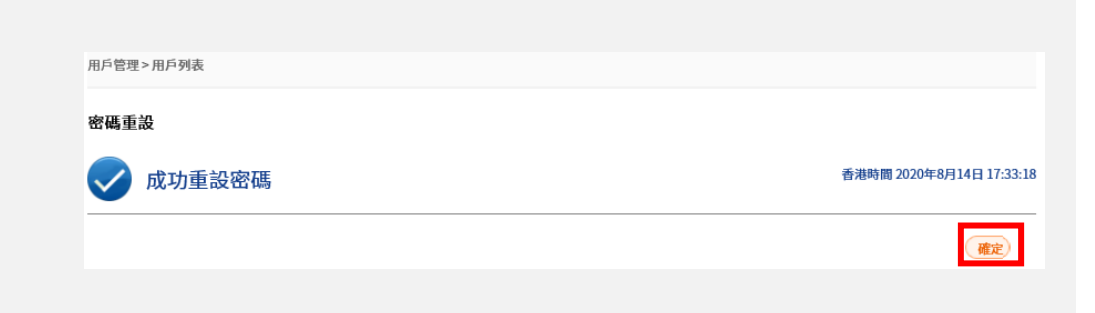

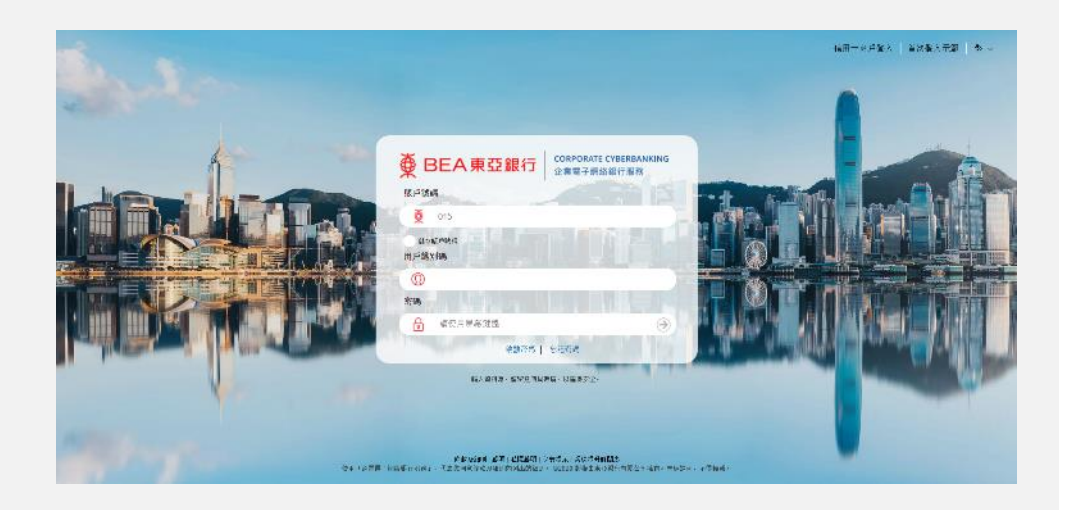

-完-